## NJDEP Radiological Communications and Assessment Portal (RadCAP) **RadCAP Operations Web Application**

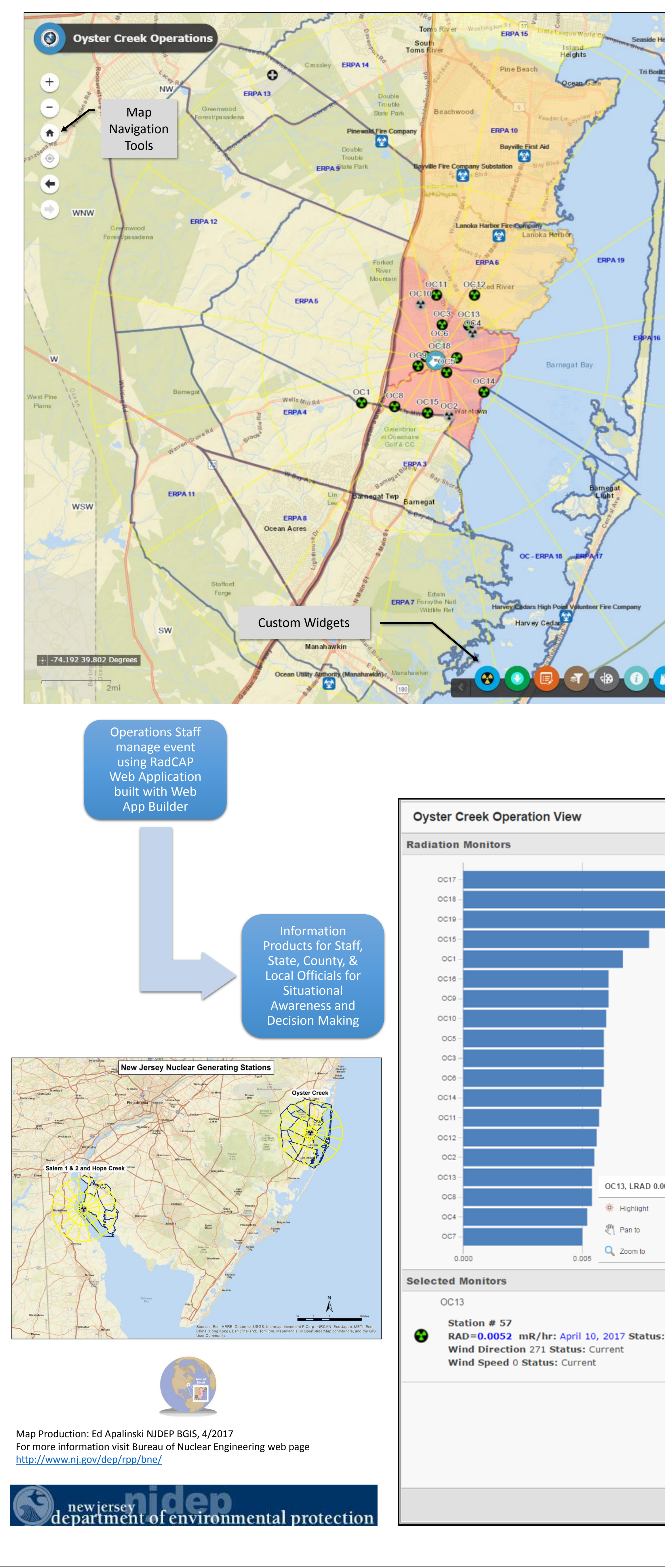

| eightsShastdenpany<br>eights<br>feights<br>forst Aseasure Park<br>NE |                                                                                                    | Basemaps, Lay        | yers, & Legend                                                                                                    | • |
|----------------------------------------------------------------------|----------------------------------------------------------------------------------------------------|----------------------|----------------------------------------------------------------------------------------------------|---|
|                                                                      | Bureau of Nuclear Engineering Facility <ul> <li>Activated</li> <li>Not Activated</li> </ul>                                   |                      | Activated for radiological response<br>drills and events. Staffed by multiple<br>agencies.                                                                                                    |   |
|                                                                      | Emergency Worker Decon Centers                                                                                                |                      | Activated during radiological event for emergency worker decontamination.                                                                                                    |   |
|                                                                      | Oyster Creek Wind Direction                                                                                                   |                      | Edited by operations staff to display wind direction and speed.                                                                                                    |   |
|                                                                      | OC Radiation Monit<br>Normal<br>Elevated<br>Respond<br>Normal, Inactive<br>Elevated, Inactive<br>Respond, Inactive<br>Offline | ors<br>e<br>ve<br>ve | Radiation monitors transmit radiation<br>value & wind direction & speed to the<br>ARMS database every minute. Monitor<br>is considered Inactive if the reading is<br>older than 1 minute and offline if > 24<br>hours.         |   |
| ER                                                                   | Wind Sectors Normal Monitor & Prepa Shelter Evacuate                                                                          | ire                  | Edited by Operations staff, displays<br>status for 2, 5, & 10 mile sectors based<br>on current wind direction.                                                                                                    |   |
|                                                                      | Emergency Response<br>Normal<br>Monitor & Prepa<br>Shelter<br>Evacuate                                                        | se Planning Areas    | Emergency Response Planning Areas<br>(ERPAs) are used by State, County, and<br>Local Emergency Operations agencies<br>to alert or evacuate the public based<br>on current conditions. Status is edited<br>by Operations staff. |   |
| SE                                                                   | f                                                                                                    |                      |                                                                                                    |   |
|                                                                      |                                                                                                    | s                    | Attribute Tables                                                                                                    |   |

The Bureau of Nuclear Engineering (BNE) provides radiation protection for individuals in New Jersey through establishing, implementing and enforcing radiation protection measures and standards as applicable to the nuclear power industry. RadCAP provides a common operating picture in response to a radiological incident or drill for the Oyster Creek and Salem Nuclear Generating stations. This system replaced a paper-based workflow for designating evacuation areas during a nuclear release and brings additional command and control (C2) capabilities to the Regional Operations Intelligence Center (ROIC). The radiation monitor information supports quarterly exercises involving up to three hundred people. User privileges are role based and managed in NJDEP's AGO Organization. Only Operations staff have edit rights for the datasets in the application. An Operations Dashboard provides real-time situational awareness of the radiological incident or drill for viewers without edit rights.

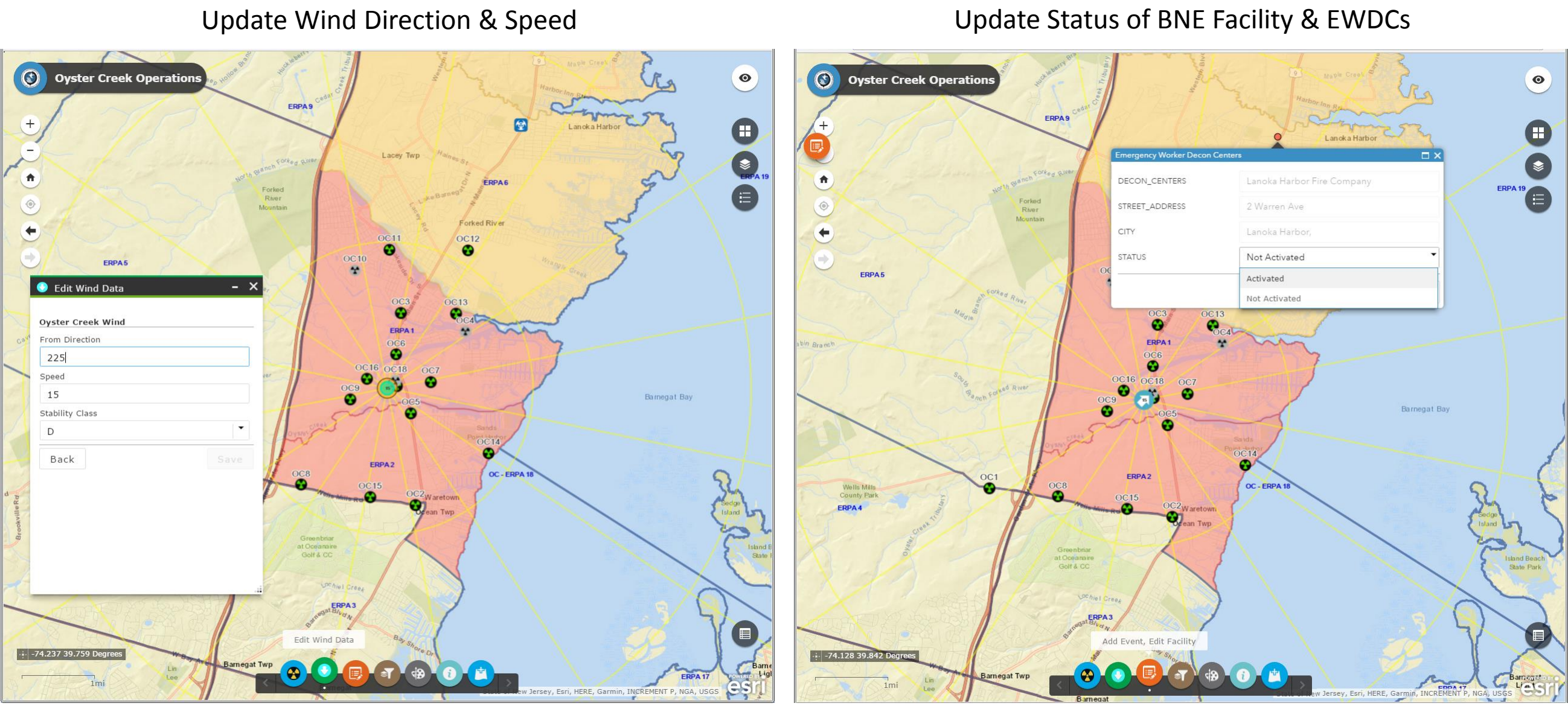

## RadCAP General Information Dashboard

|           | Interactive Chart Vie<br>Values-Clicking on the<br>on the map display a<br>below with pertinent | Map Tools<br>Greenwood<br>Forest/pasadena<br>W of Monitor Radiation<br>he bar selects the feature<br>and populates the list<br>t information | Pinewal<br>Double<br>Trouble<br>ERPA State Park | Double<br>Trouble<br>State Park Bes<br>Fire Company<br>Bayville Fi  |
|-----------|-------------------------------------------------------------------------------------------------|----------------------------------------------------------------------------------------------------|-------------------------------------------------|---------------------------------------------------------------------|
| .0054     | WNW<br>Growwoo<br>Forest passo                                                                  | d<br>ena                                                                                                    | ERPA 5                                          | Forked<br>River<br>Jountain<br>OC 10<br>OC<br>OC<br>OC<br>OC        |
| 0.010 0.0 | 015                                                                                             | Bamegar<br>Warren Grove Re<br>Warren Prover Re<br>Brook                                                                                      | Wolls Mill Rd<br>ERPA4                          | OC8<br>OC15<br>OC15<br>OC15<br>OC15<br>OC15<br>OC15<br>OC15<br>OC15 |
|           | Information for mon<br>Radiation Monitor Cl                                                     | itors selected in the hart                                                                                                    | ean Acres                                       | ERPA7 Forsythe<br>Wildlife I                                        |

Update Status of ERPAs & Wind Sectors

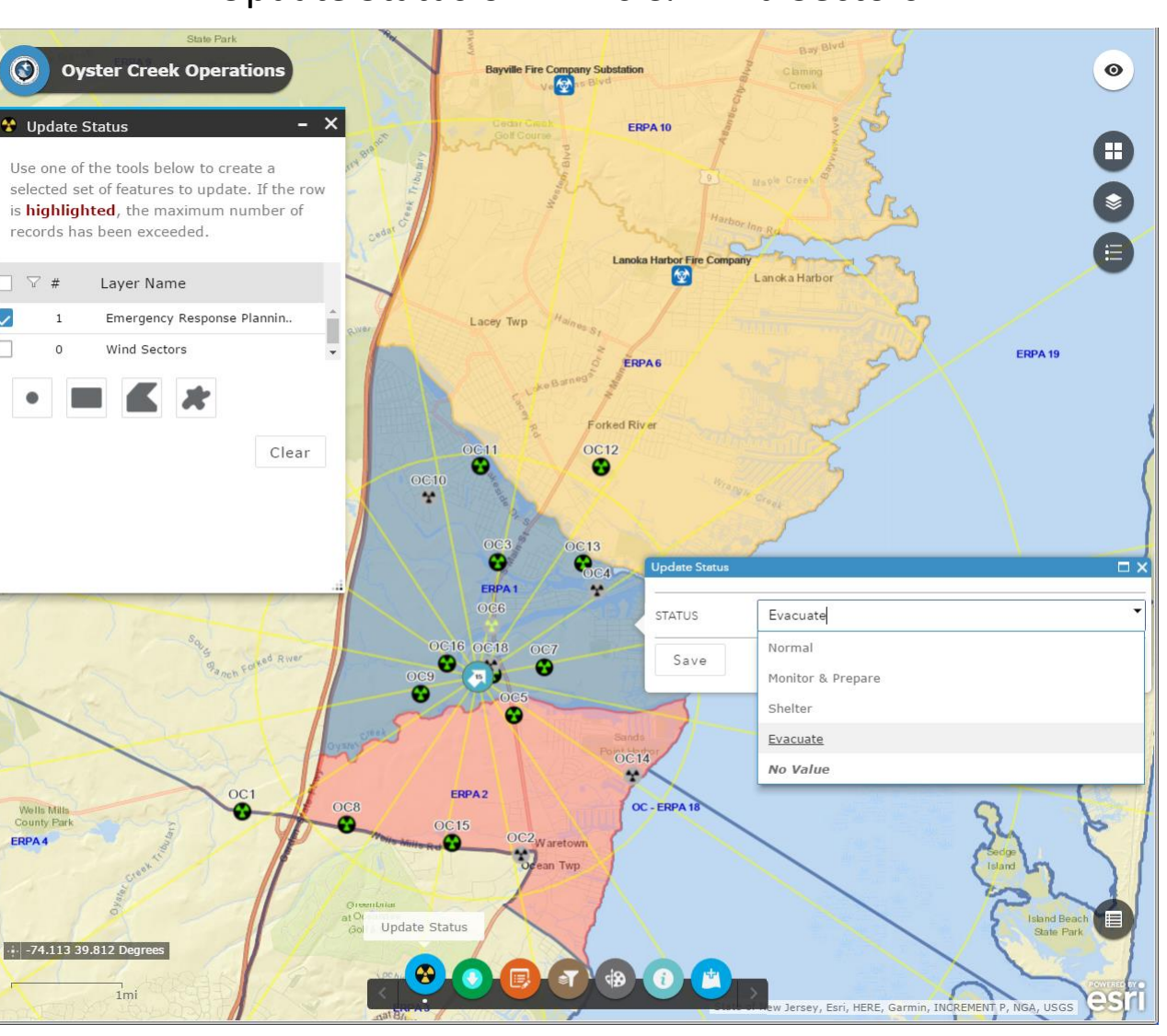

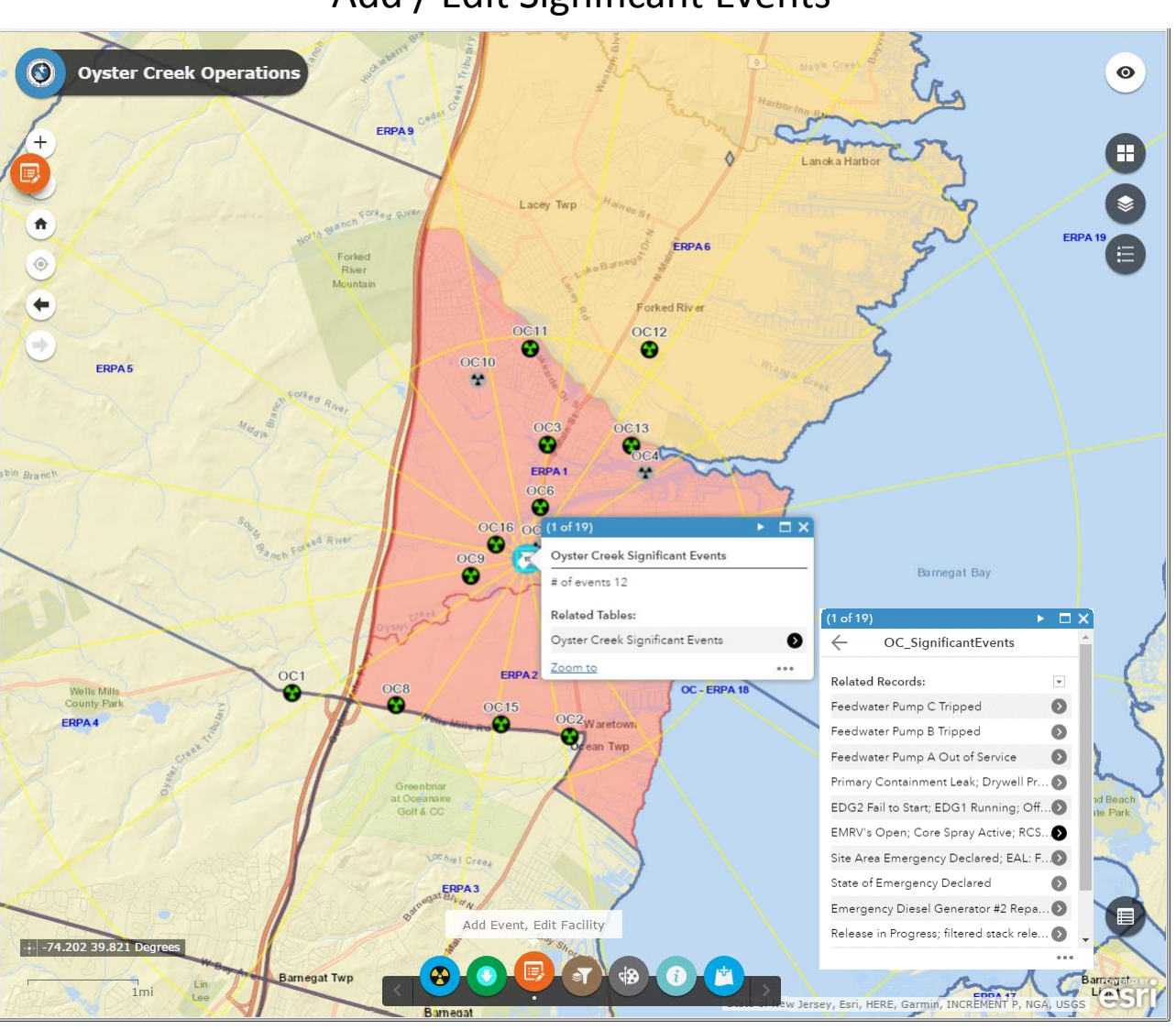

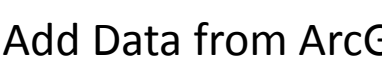

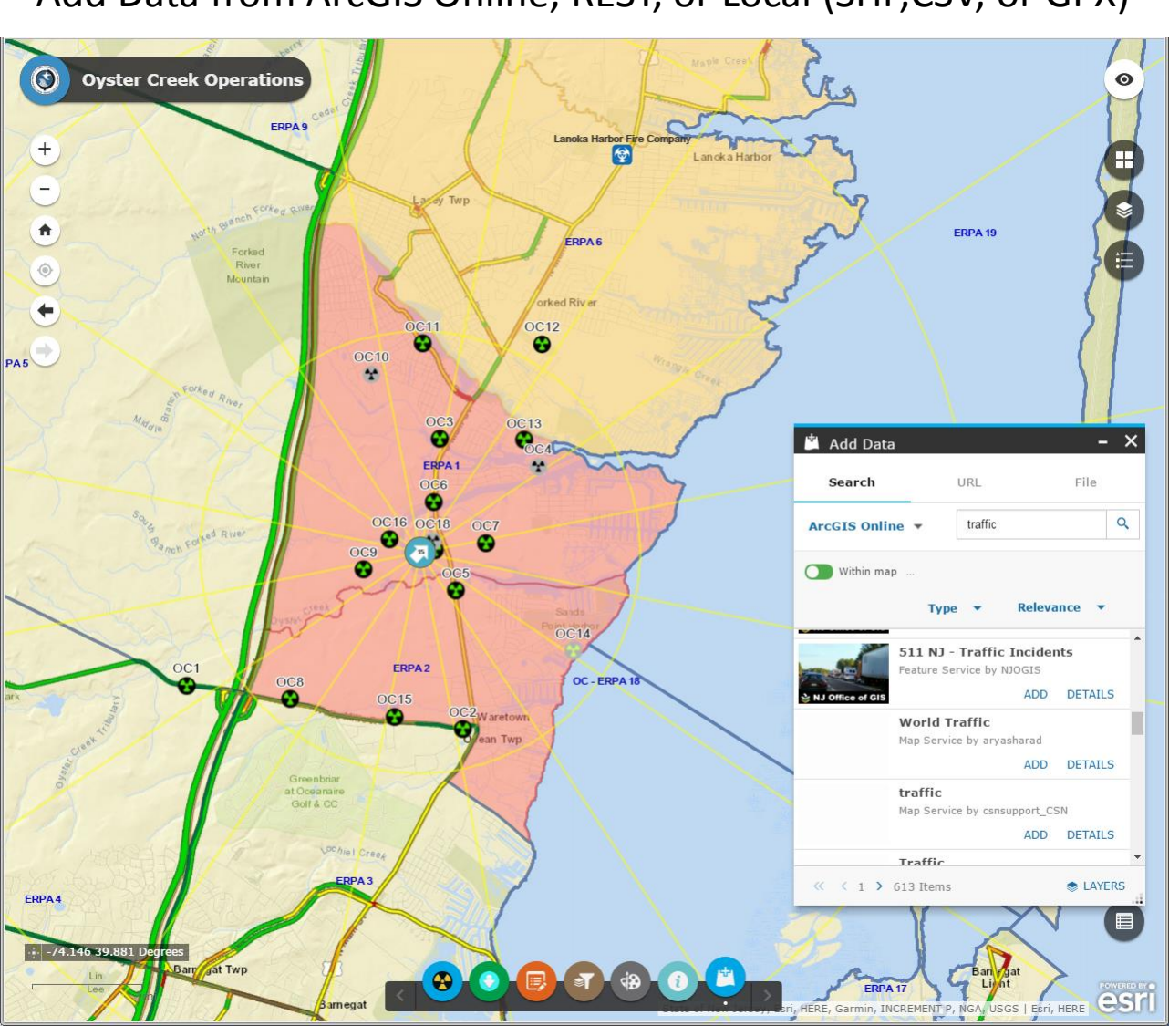

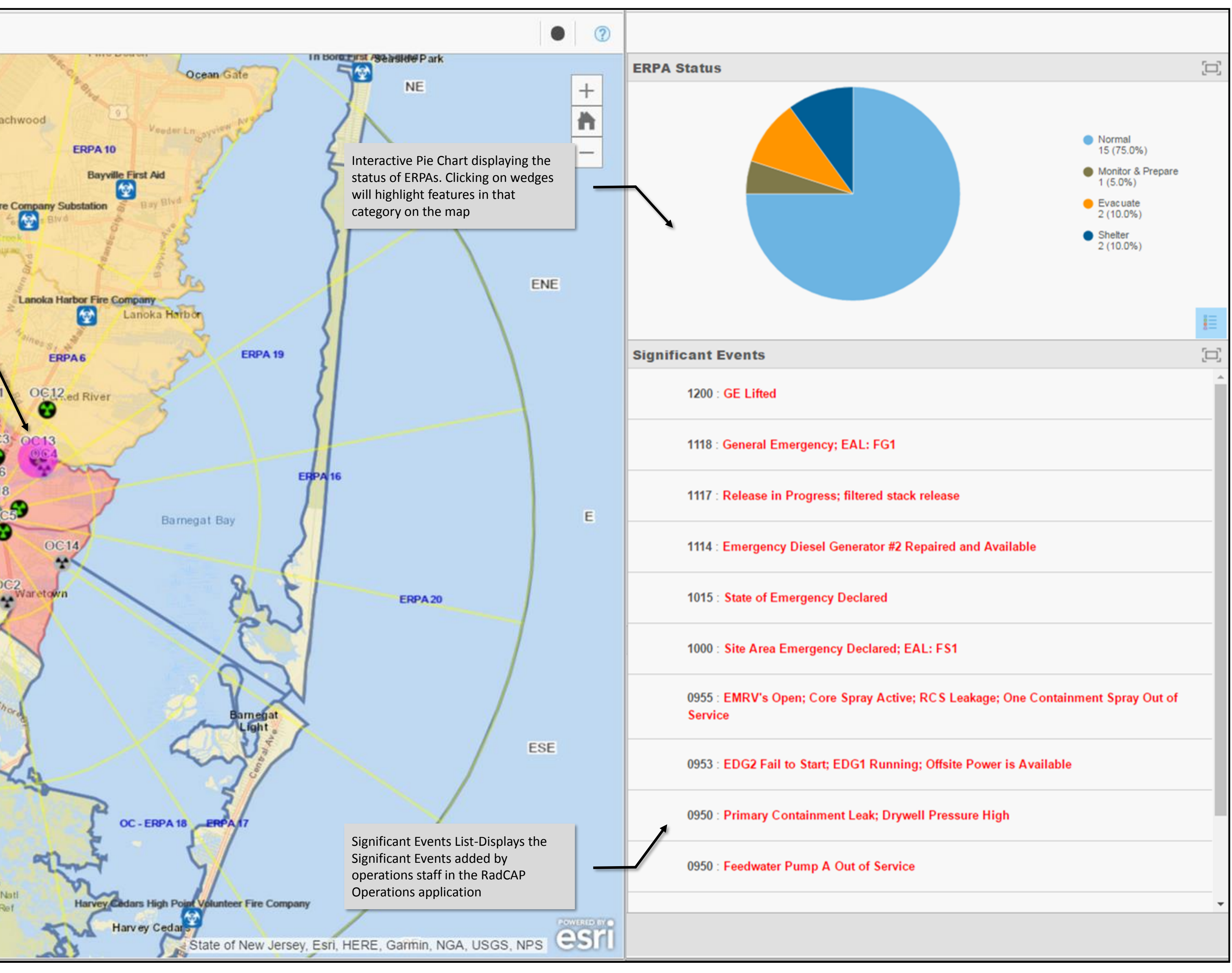

## Add / Edit Significant Events

Add Data from ArcGIS Online, REST, or Local (SHP,CSV, or GPX)